### Anleitung für die AG-Wahl über Iserv:

#### Schritt 1

#### Modul Kurswahlen auswählen

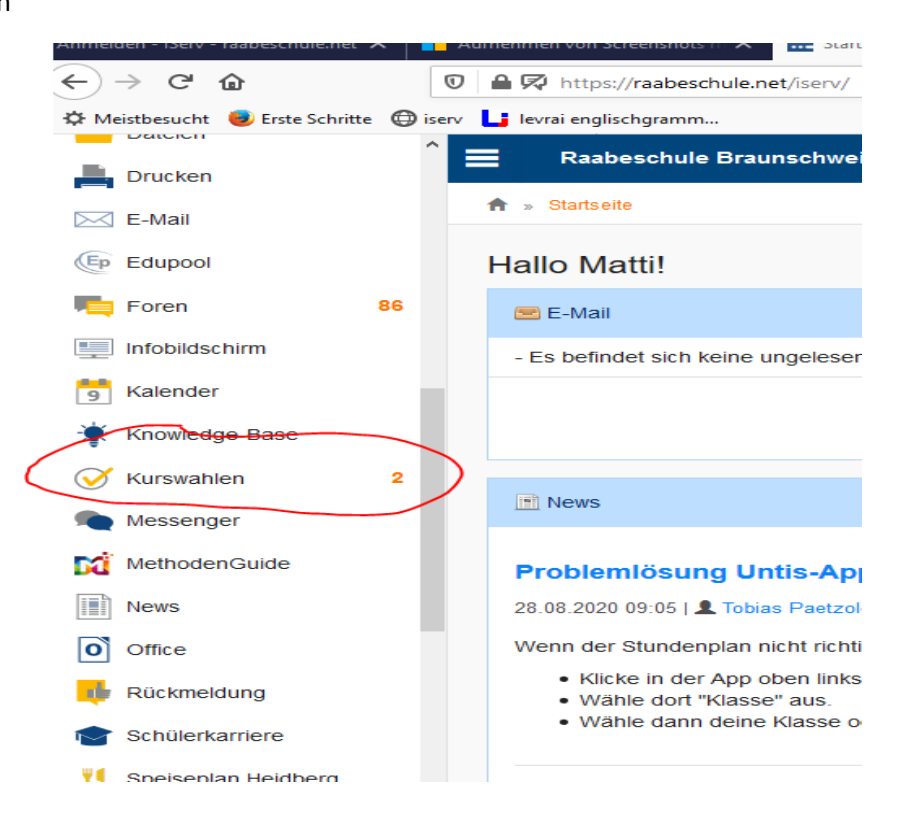

Schritt 2:

AG-Wahlen auswählen

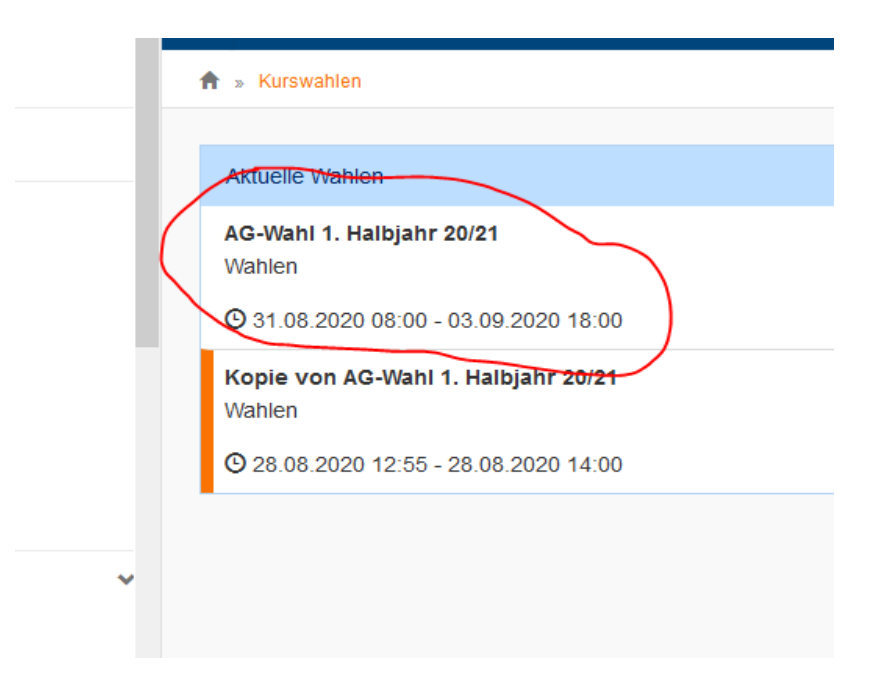

## Schritt 3

Über Wahlangebot informieren. Über Wochentage-Buttons und Herunterscrollen nötige Informationen einholen.

| Ihre Wahlmoglichkeiten                                                                                 | Ihre W  |
|----------------------------------------------------------------------------------------------------|---------|
| AG nach Absprache Montag Dienstag Mittwoch Donnel                                                      | rstag 🔿 |
| Freitag                                                                                                |         |
| Musical Bühnenbild<br>Ab Jahrgang 7<br>Frau Meyer<br>Montags nach Absprache                            |         |
| Musiktrainer Instrumentalunterricht<br>Termine nach Absprache<br>Kostenpflichtig, externer Musiklehrer |         |
| Outdoor AG<br>Nur Jahrgang 5-7<br>Frau Stegemann                                                       |         |

#### Schritt 4

# JETZT WÄHLEN auswählen.

| Wahlen                                            |        |          |          |            |                |
|---------------------------------------------------|--------|----------|----------|------------|----------------|
|                                                   |        |          |          |            |                |
| Ihre Wahlmöglichkeiten                            | I      |          |          |            | Ihre Wahl      |
| AG nach Absprache                                 | Montag | Dienstag | Mittwoch | Donnerstag | → Jetzt wählen |
| Freitag                                           |        |          |          |            |                |
| Musical Bühnenbild<br>Ab Jahrgang 7<br>Frau Mever |        |          |          |            |                |

#### Schritt 5

Pro Wochentag können 3 AGs gewählt werden. Dafür wird das Top-Down-Menü geöffnet und die Wunschveranstaltung angeklickt.

| Hinweis: Ihr           | re Wahl muss durch einen Erziehungsberechtigten bestätigt werden! |          |
|------------------------|-------------------------------------------------------------------|----------|
| AG nach Absprache      |                                                                   |          |
|                        | Erstwunsch*                                                       | P        |
| Bitte wählen           |                                                                   | ( -      |
| ;                      | Zweitwunsch *                                                     | $\smile$ |
| Bitte wählen           |                                                                   | -        |
|                        | Drittwunsch *                                                     |          |
| Bitte wählen           |                                                                   | -        |
| Montag                 |                                                                   |          |
| Montag                 |                                                                   |          |
|                        | Erstwunsch *                                                      |          |
| Bitte wählen           |                                                                   | *        |
| :                      | Zweitwunsch *                                                     |          |
| Bitte wählen           |                                                                   | -        |
| G nach Absprache       |                                                                   |          |
|                        | Erstwunsch *                                                      |          |
| Bitte wählen           |                                                                   | •        |
|                        |                                                                   |          |
| Schulwald AG           |                                                                   |          |
| Raabeteam- Support b   | bei Schulveranstaltungen                                          |          |
| Paten AG               |                                                                   |          |
| Outdoor AG             |                                                                   |          |
| Musiktrainer Instrumen | ntalunterricht                                                    |          |
| Musical Bühnenbild     |                                                                   |          |
|                        |                                                                   |          |

Alle Wünsche an allen Wochentagen (und Ags nach Absprache) müssen ausgefüllt werden, auch wenn der Wahlwunsch nicht besteht. Die Option Enthalten muss bei Wunsch nach keiner AG ausgewählt werden.

| Enthalten                   | - AG nach Absprache                 |
|-----------------------------|-------------------------------------|
| I                           |                                     |
| Schulwald                   | AG                                  |
| Raabetea                    | n- Support bei Schulveranstaltungen |
| Paten AG                    |                                     |
| Outdoor A                   | G                                   |
| Musiktrain                  | er Instrumentalunterricht           |
| Musical Bi                  | ihnenbild                           |
| <ul> <li>Enthalt</li> </ul> | en - AG nach Absprache              |
|                             |                                     |

| Dichotay             |   |
|----------------------|---|
|                      |   |
| Erstwunsch *         |   |
| Tischtennis          | * |
|                      |   |
| Zweitwunsch *        |   |
| Enthalten - Dienstag | * |
| Drittwunsch *        |   |
| Enthalten - Dienstag |   |
|                      |   |
| Mittwoch             |   |
|                      |   |
| Erstwunsch *         |   |
| Songwriting AG       | * |
|                      |   |
| Zweitwunsch *        |   |
| Enthalten - Mittwoch | * |
|                      |   |
| Drittwunsch *        |   |
| Enthalten - Mittwoch | * |
|                      |   |

### Schritt 6

Nachdem alle Felder ausgewählt sind, ganz unten ABSCHICKEN klicken. Nun wird rechts die Wahl angezeigt. Diese kann überprüft und ggf. durch Klicken auf WAHL ÄNDERN geändert werden. Jetzt ist die Wahl abgeschlossen und es muss nichts weiter getan werden.

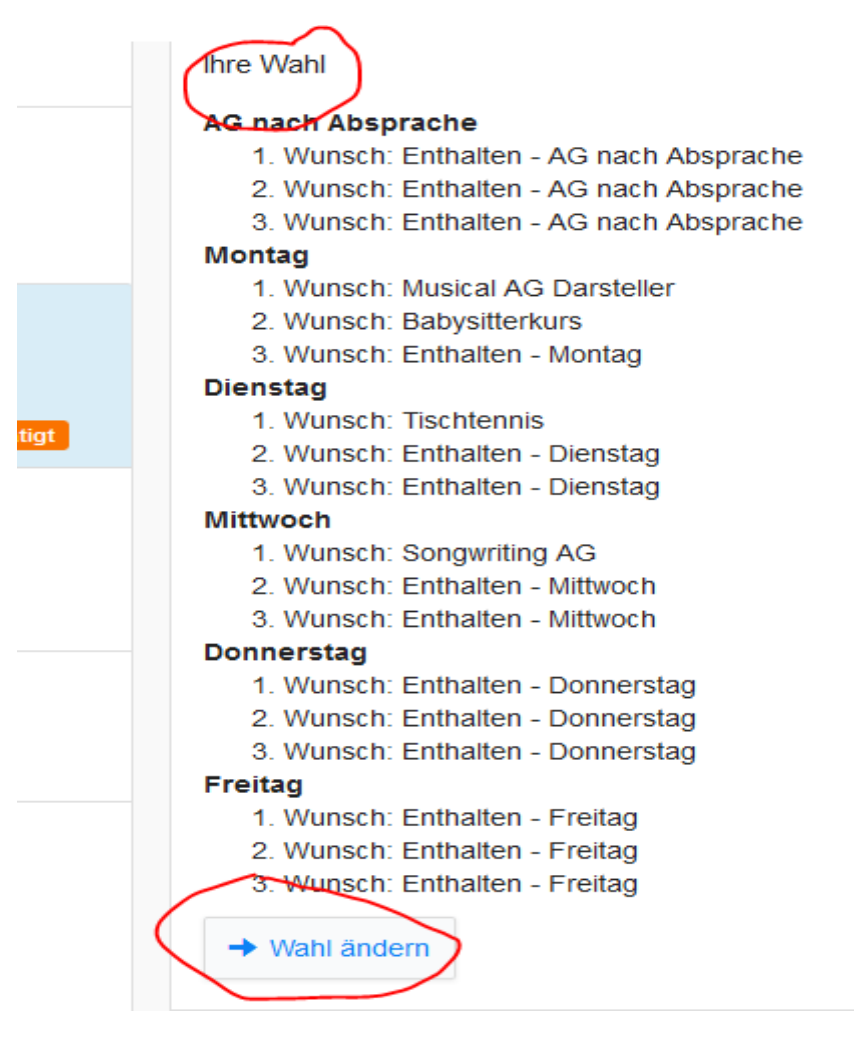